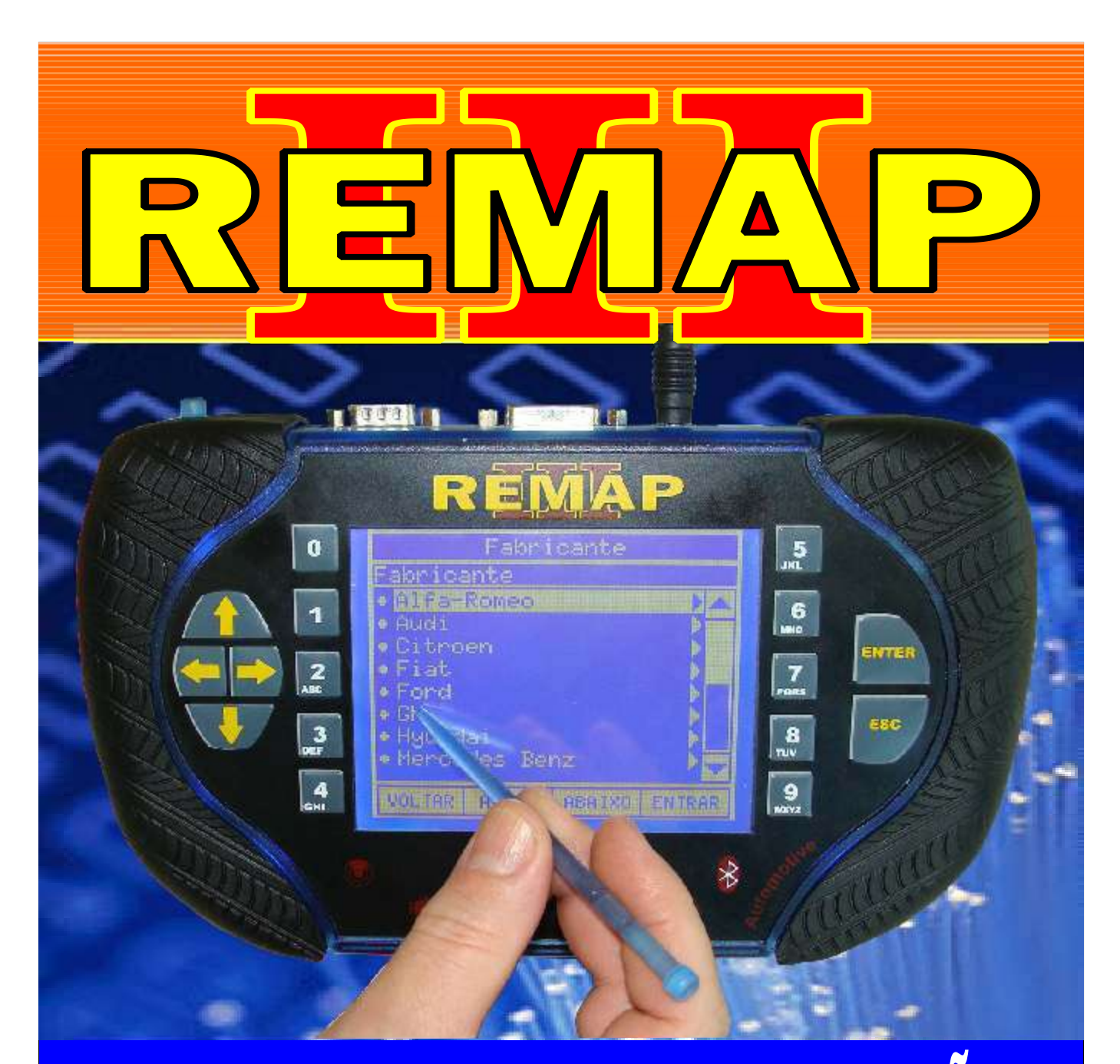

# MANUAL DE INSTRUÇÕES

LEITURA DE SENHA 12 DIGITOS VIA DIAGNOSE PARA PROGRAMAÇÃO DO CLIO - LOGAN - SANDERO ANO 2003 À 2011

> SR110217 CARGA 186

WWW.CHAVESGOLD.COM.BR

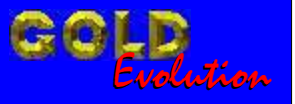

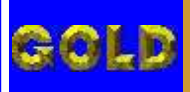

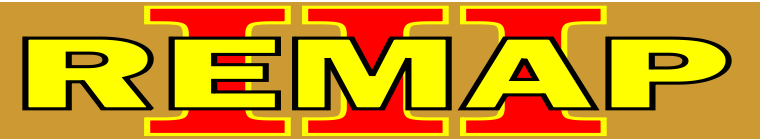

#### INDICE

# LEITURA DE SENHA 12 DIGITOS VIA DIAGNOSE PARA PROGRAMAÇÃO DO CLIO - LOGAN - SANDERO ANO 2003 À 2011

## RENAULT CLIO ANO 2003 À 2011 IMOBILIZADOR

| Rotina Para Verificação - Renault Clio Ano 2003 à 2011 |     |
|--------------------------------------------------------|-----|
| Leitura de Senha Via Diagnostico                       | .03 |

#### RENAULT CLIO SEDAN ANO 2003 À 2011 IMOBILIZADOR

| Rotina Para Verificação - Renault Clio Sedan Ano 2003 à 2011 |    |
|--------------------------------------------------------------|----|
| Leitura de Senha Via Diagnostico                             | 07 |

### RENAULT LOGAN ANO 2007 À 2011 IMOBILIZADOR

| Rotina Para Verificação - Renault Logan Ano 2008 à 2011 |    |  |
|---------------------------------------------------------|----|--|
| Leitura de Senha Via Diagnostico                        | 11 |  |

#### RENAULT SANDERO ANO 2008 À 2011 IMOBILIZADOR

| Rotina Para Verificação - Renault Sandero Ano 2008 à 2011 |     |
|-----------------------------------------------------------|-----|
| Leitura de Senha Via Diagnóstico                          | .15 |

#### RENAULT SYMBOL ANO 2009 À 2011 IMOBILIZADOR

| Rotina Para Verificação - Renault Symbol Ano 2009 à 2011 |    |
|----------------------------------------------------------|----|
| Leitura de Senha Via Diagnóstico                         | 19 |

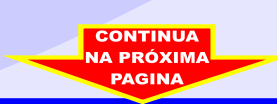

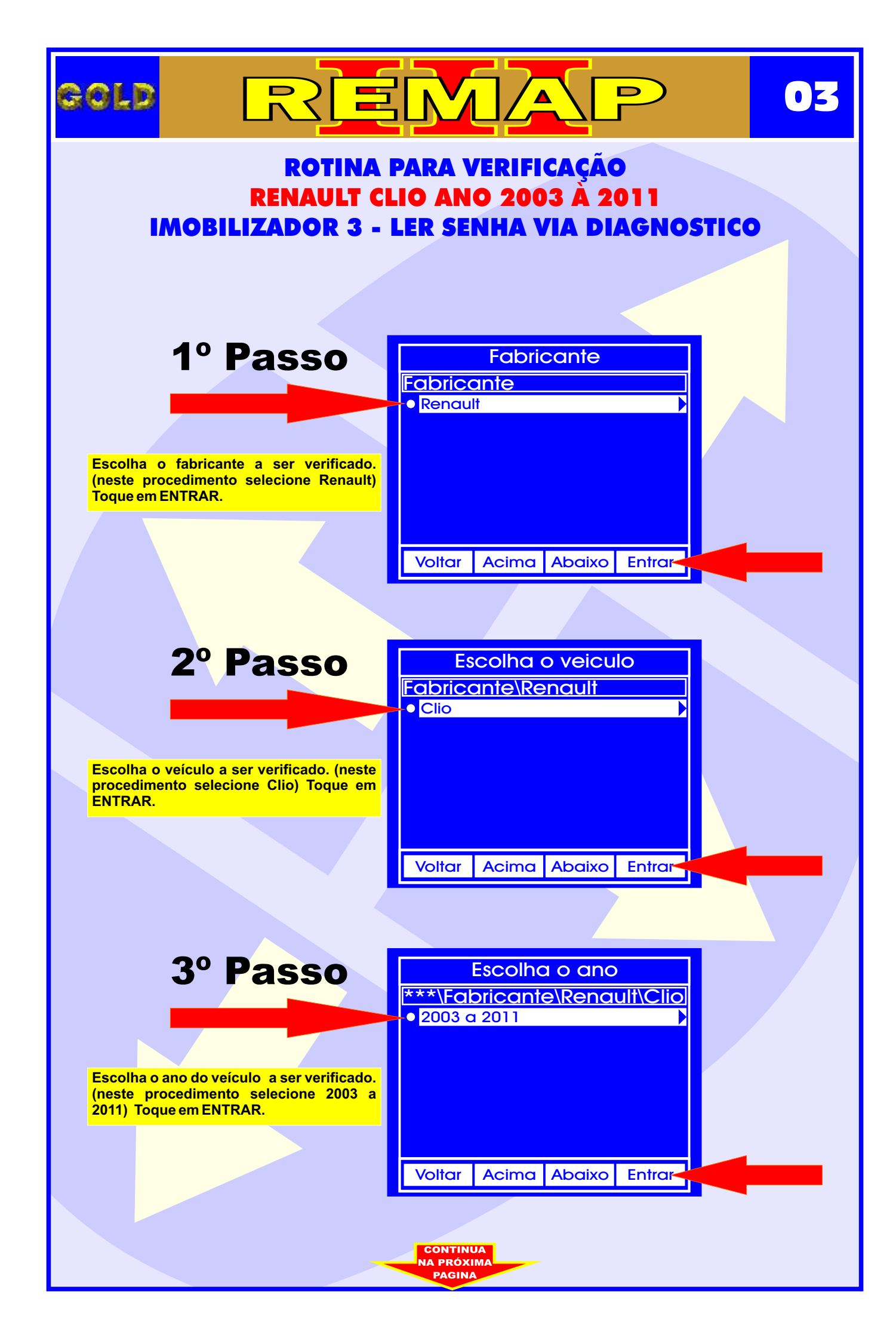

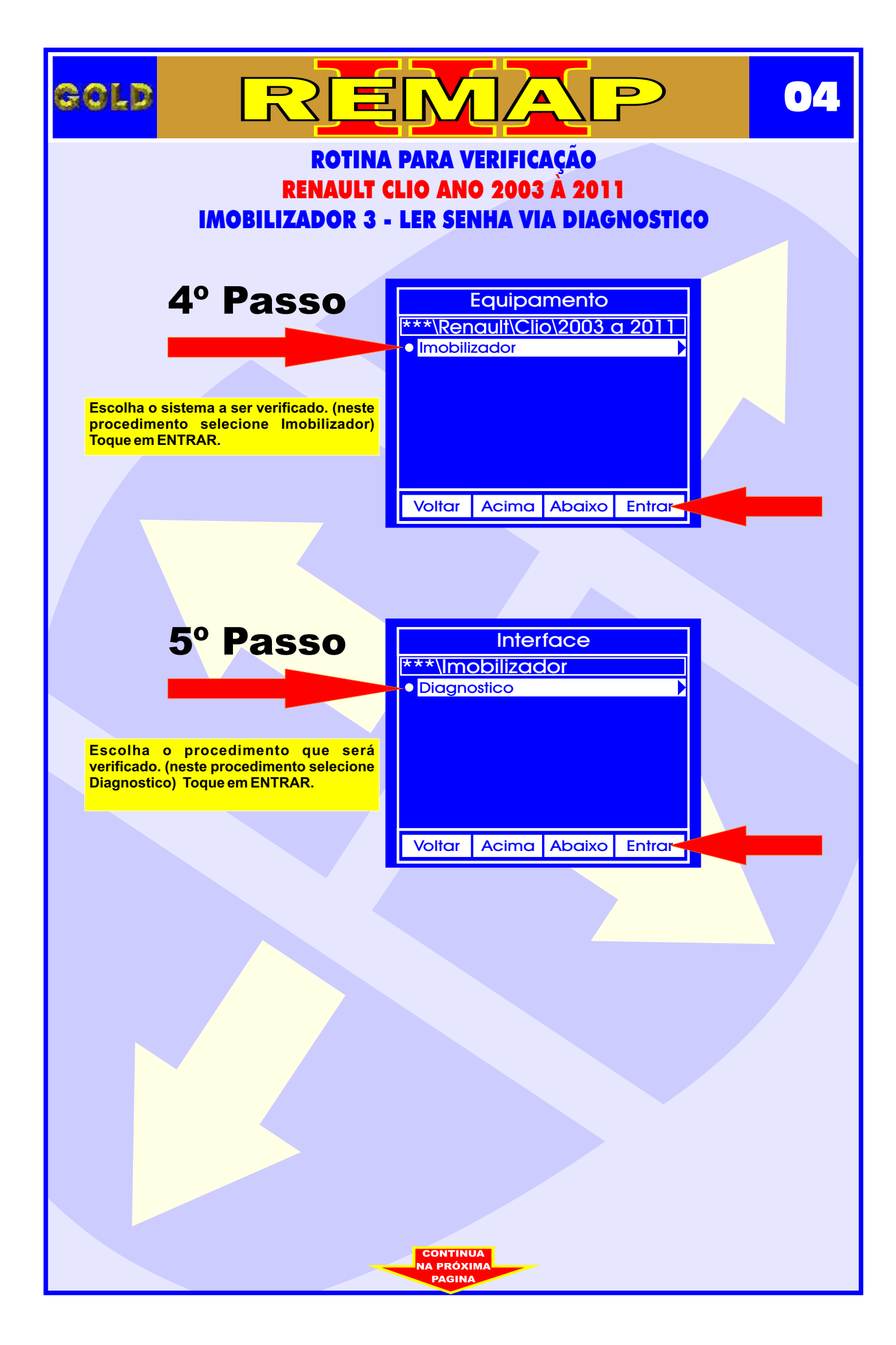

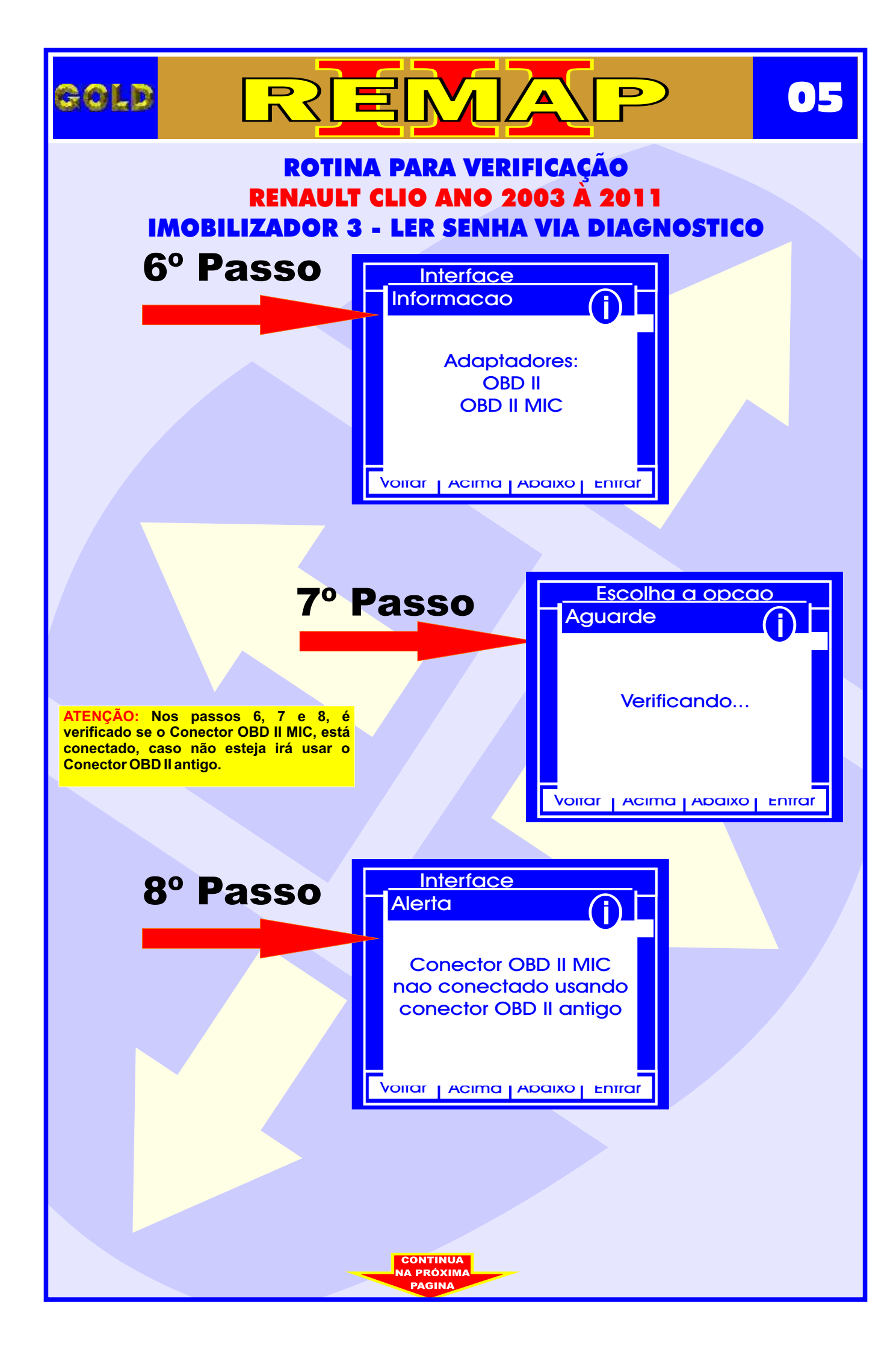

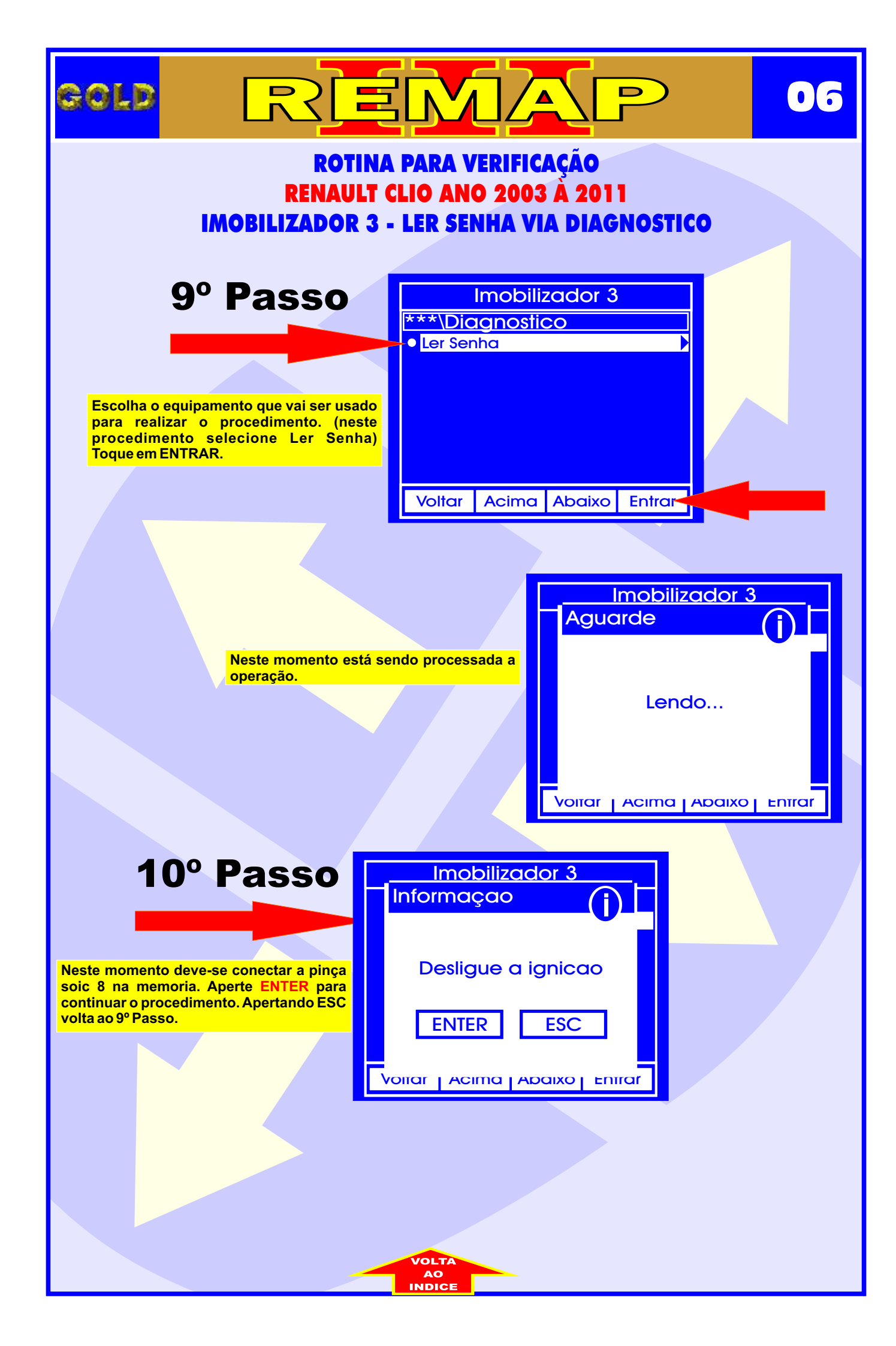

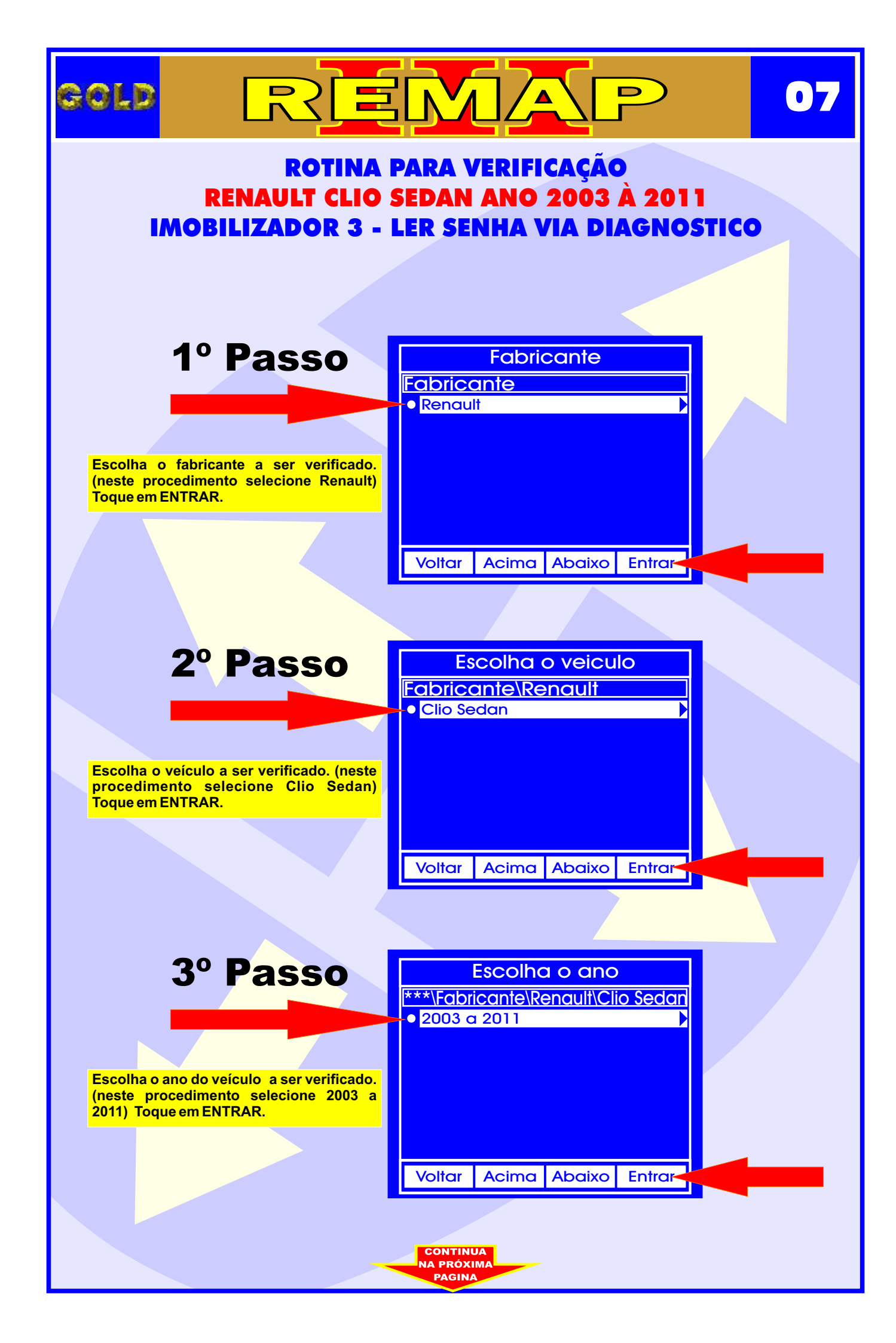

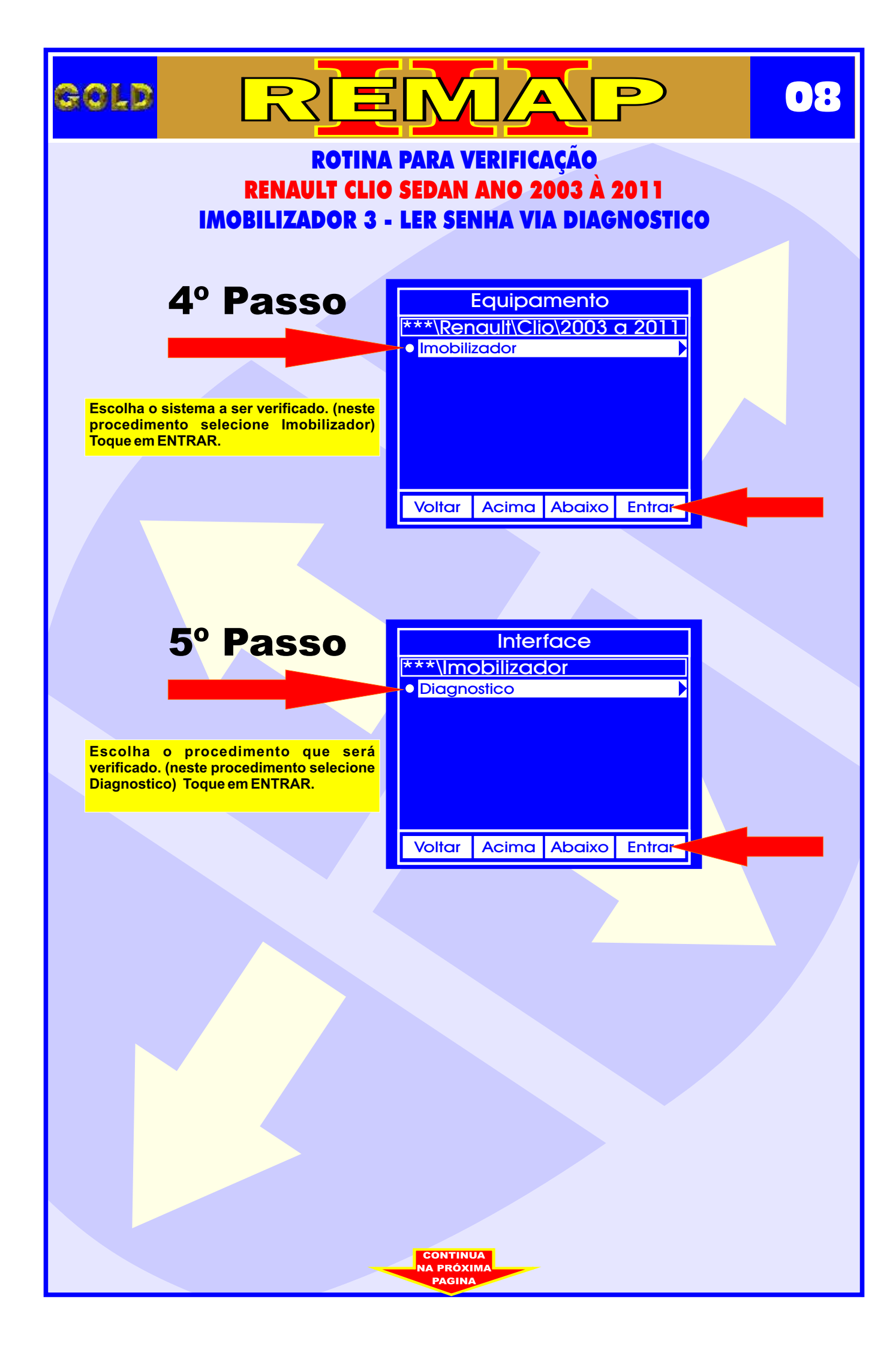

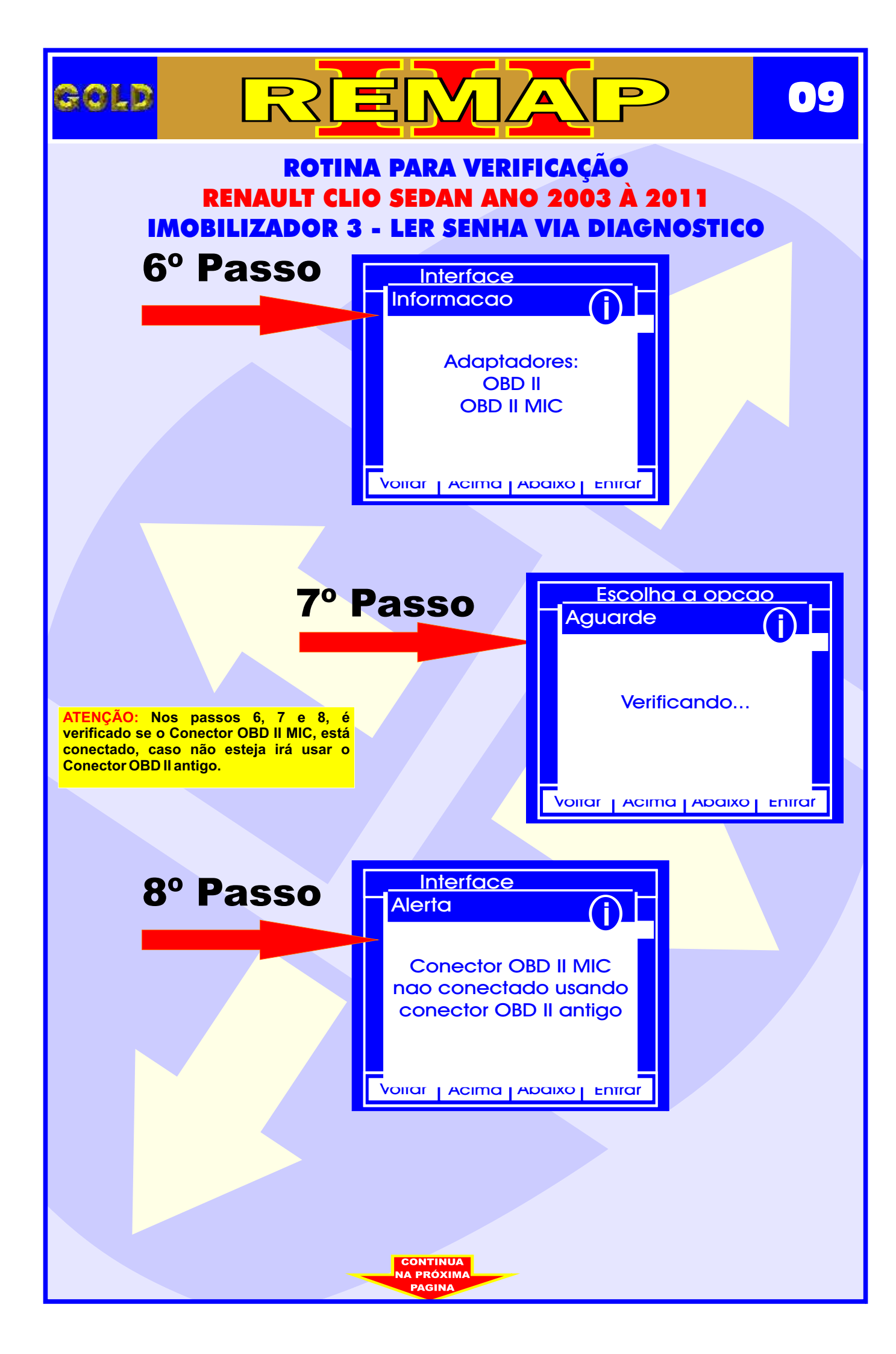

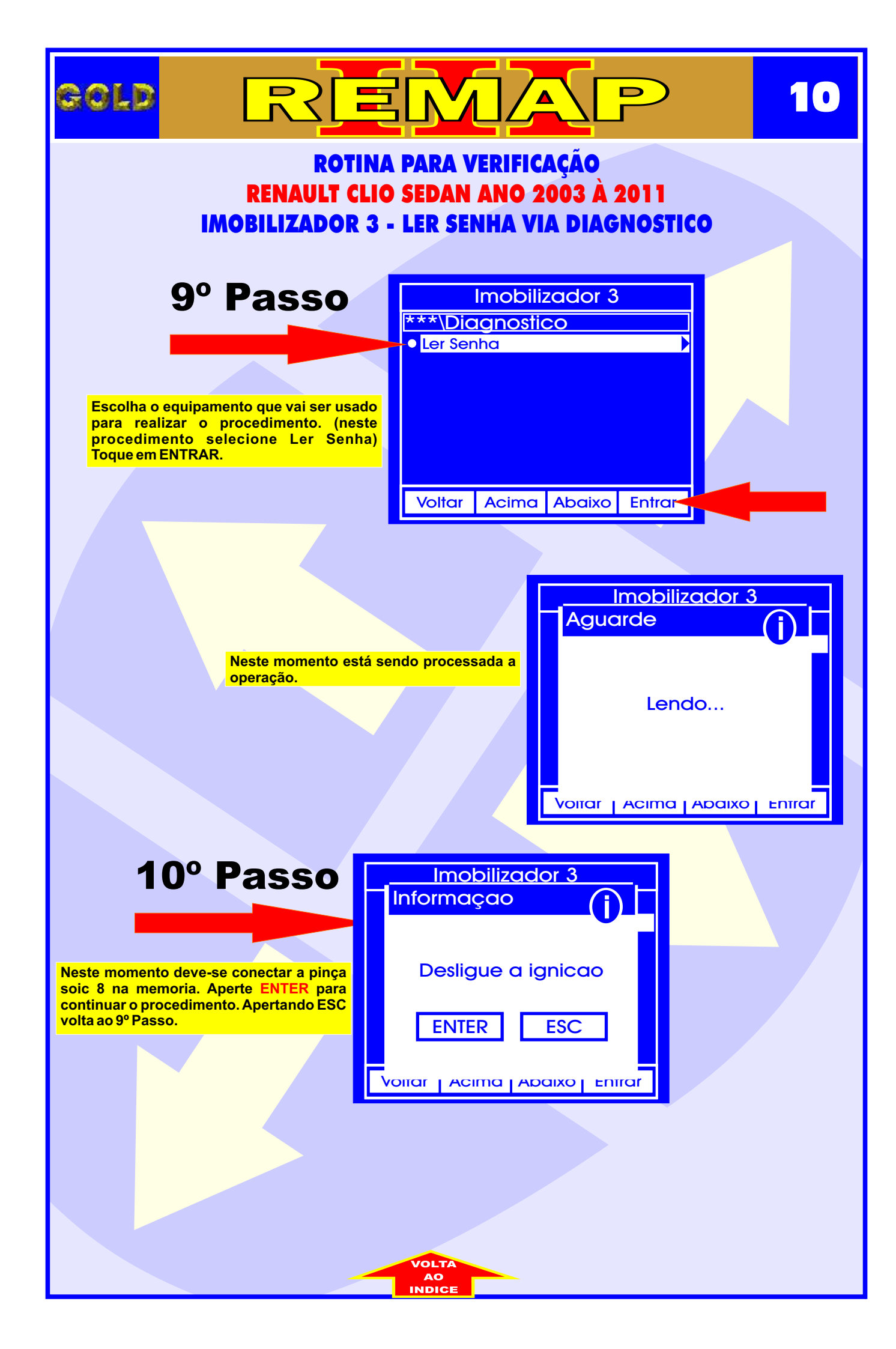

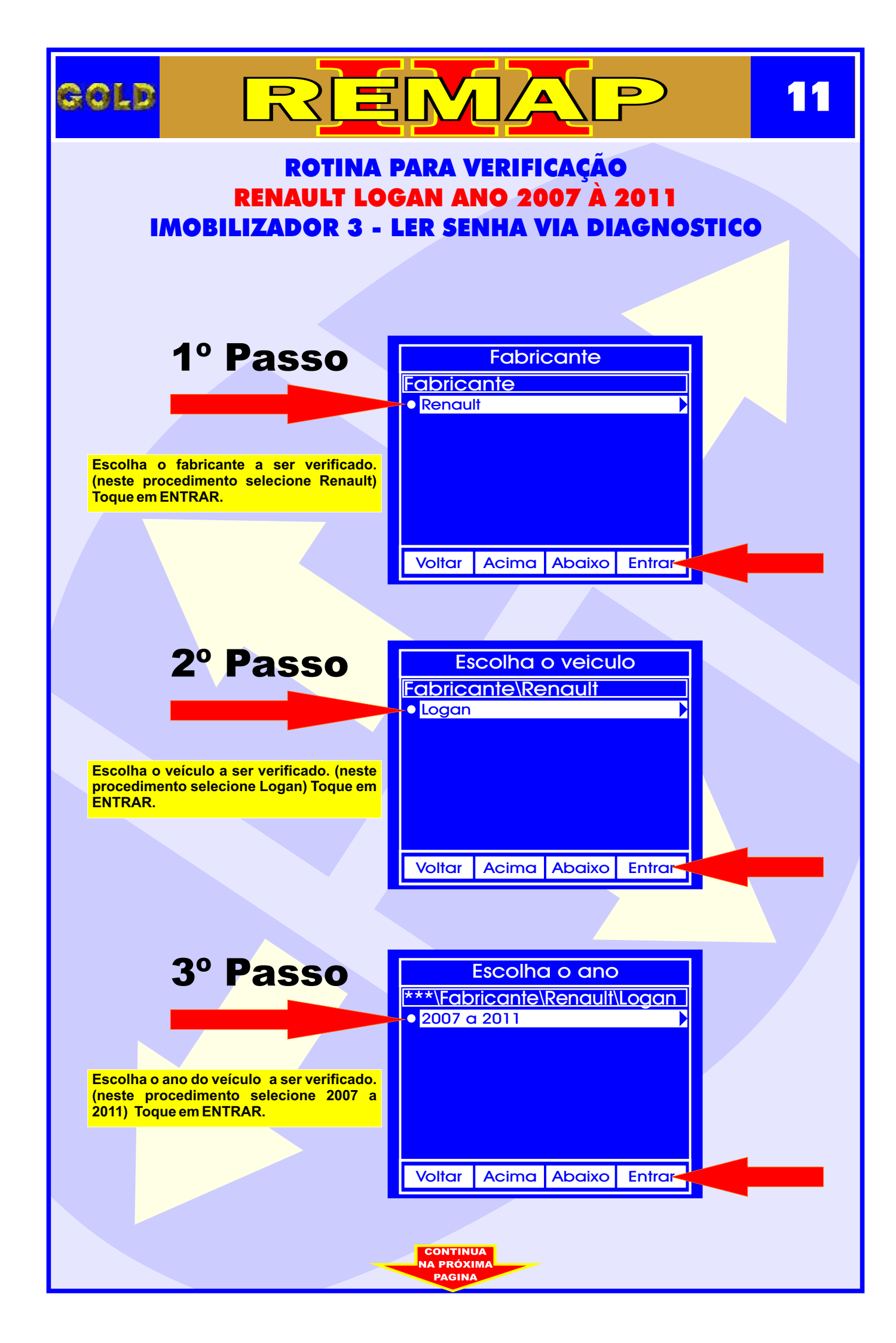

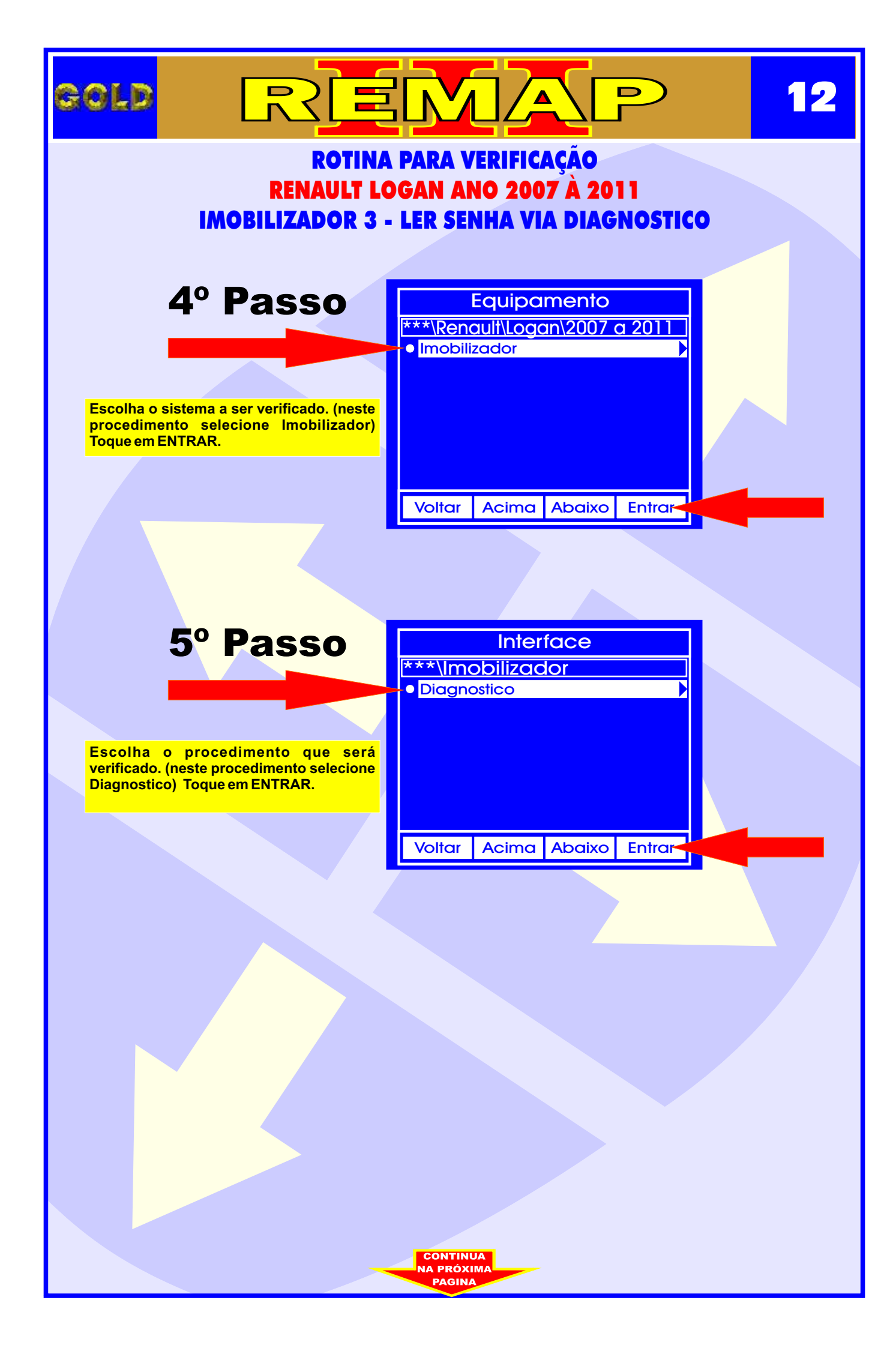

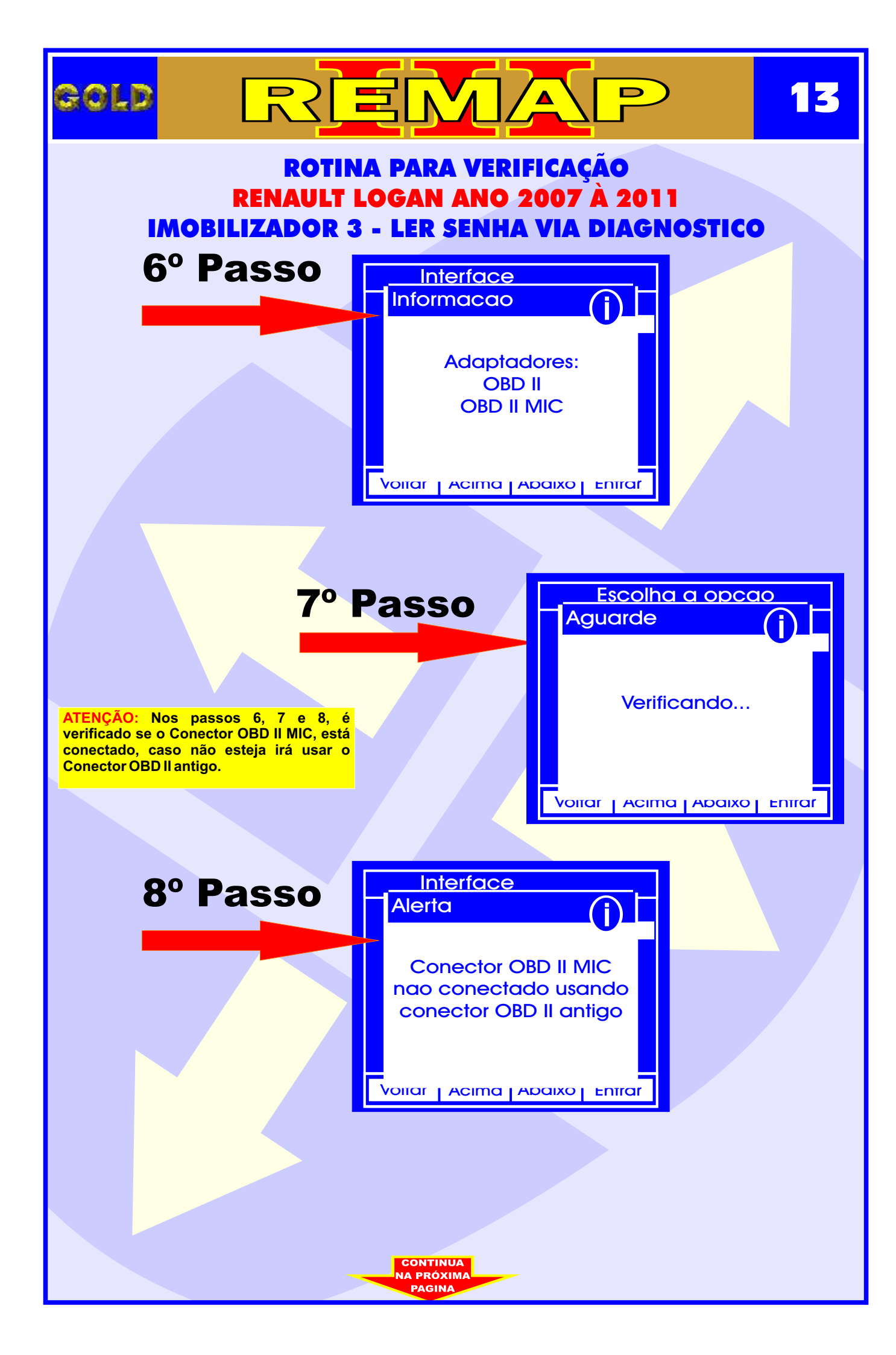

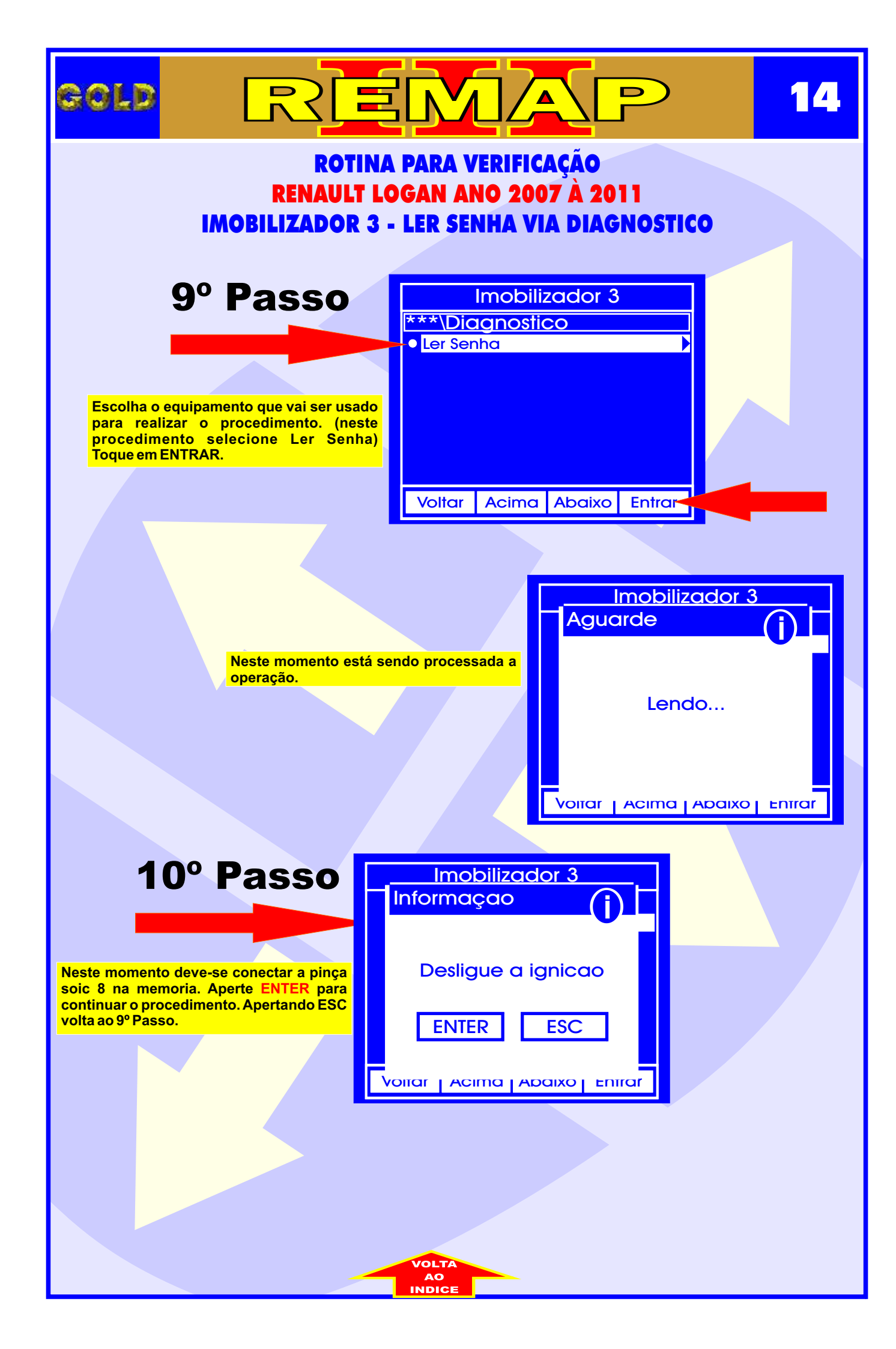

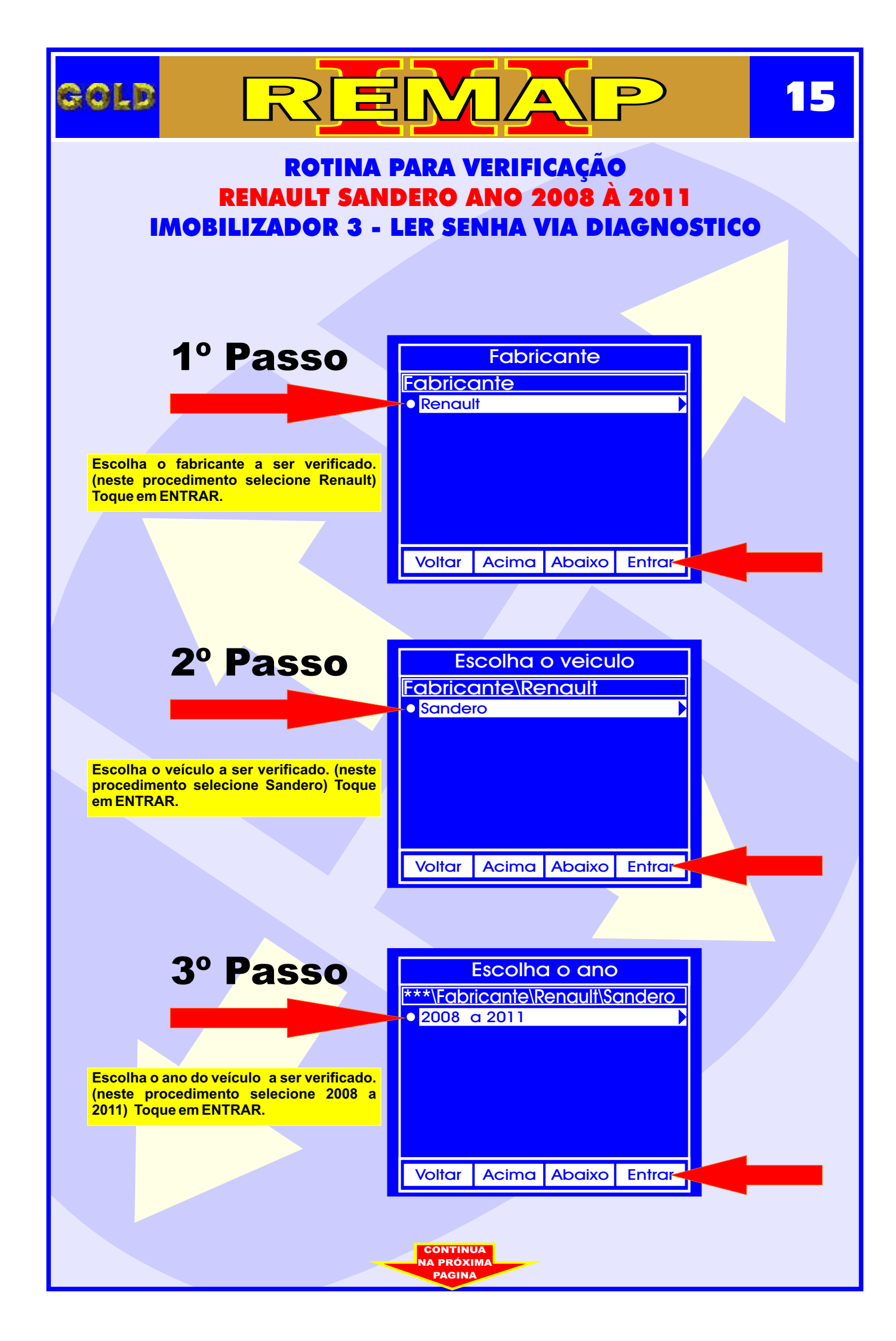

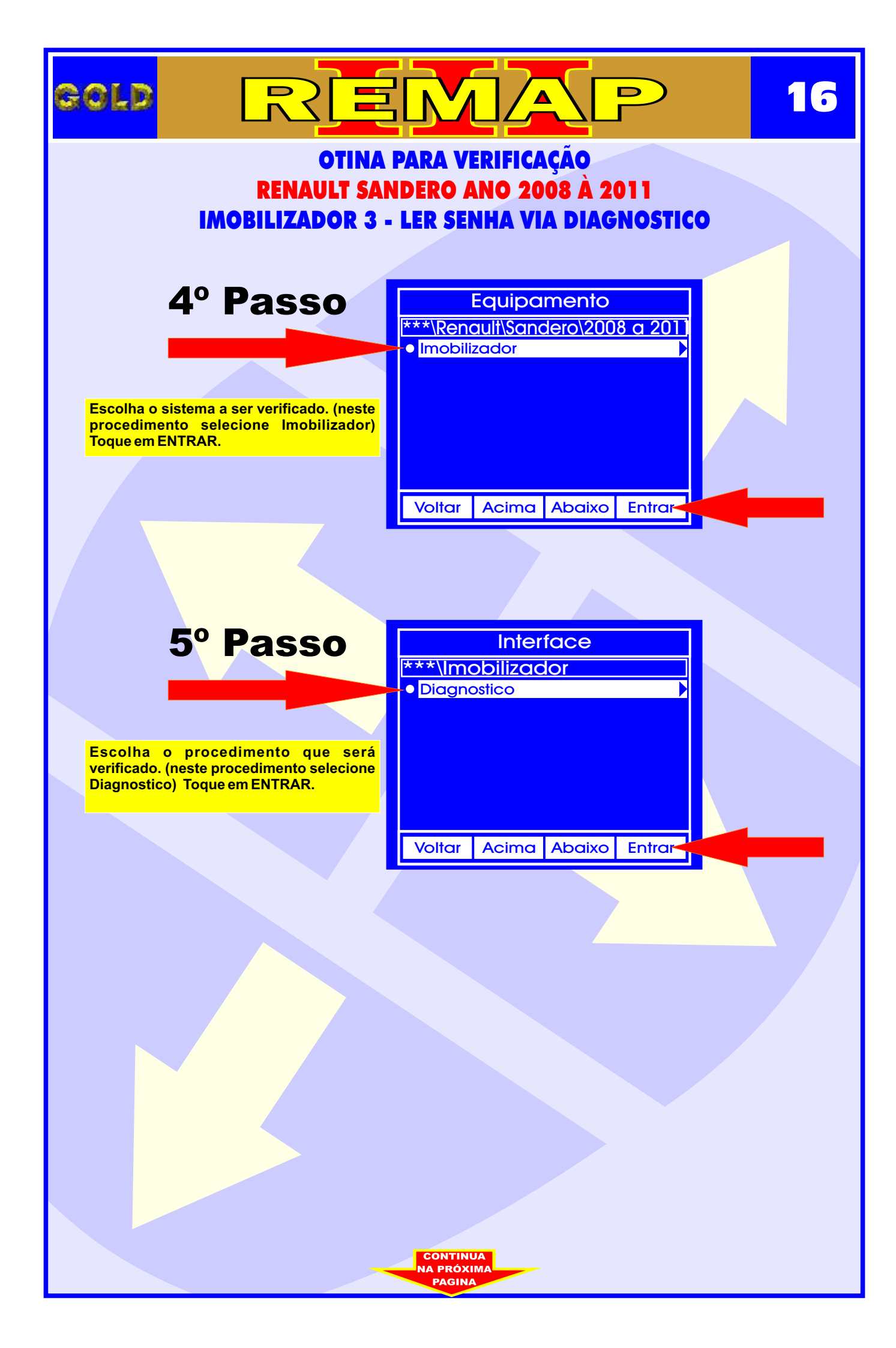

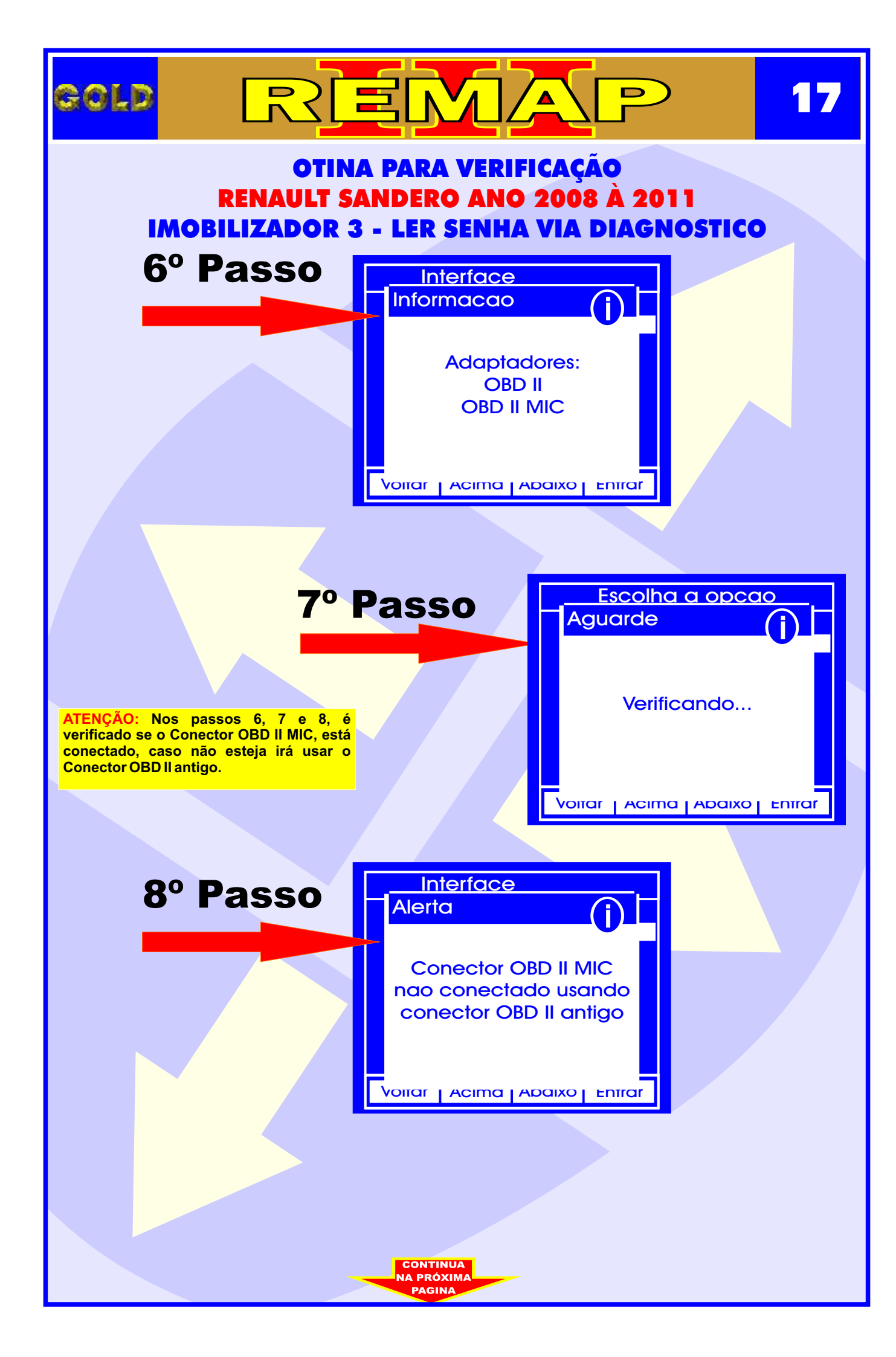

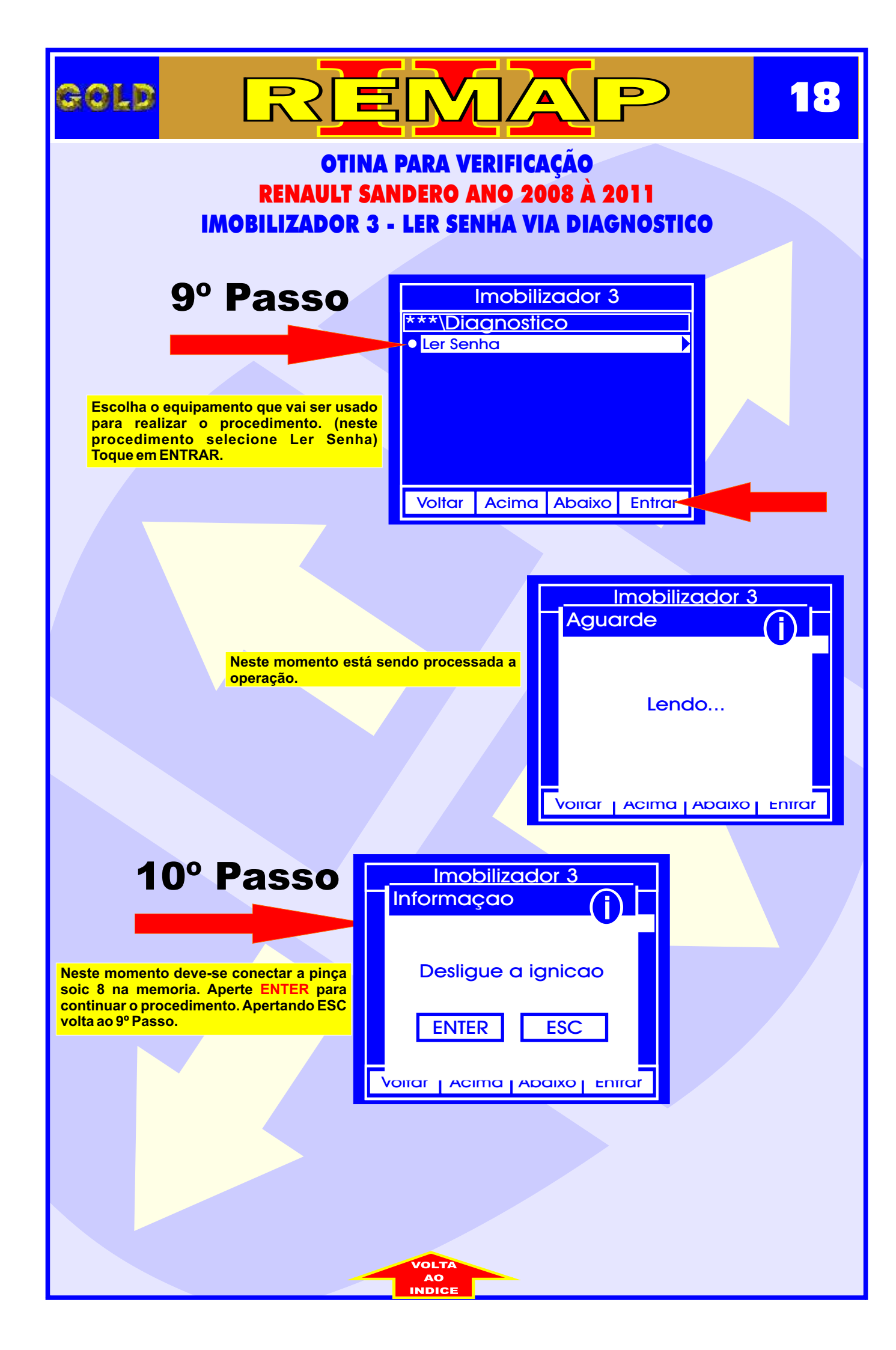

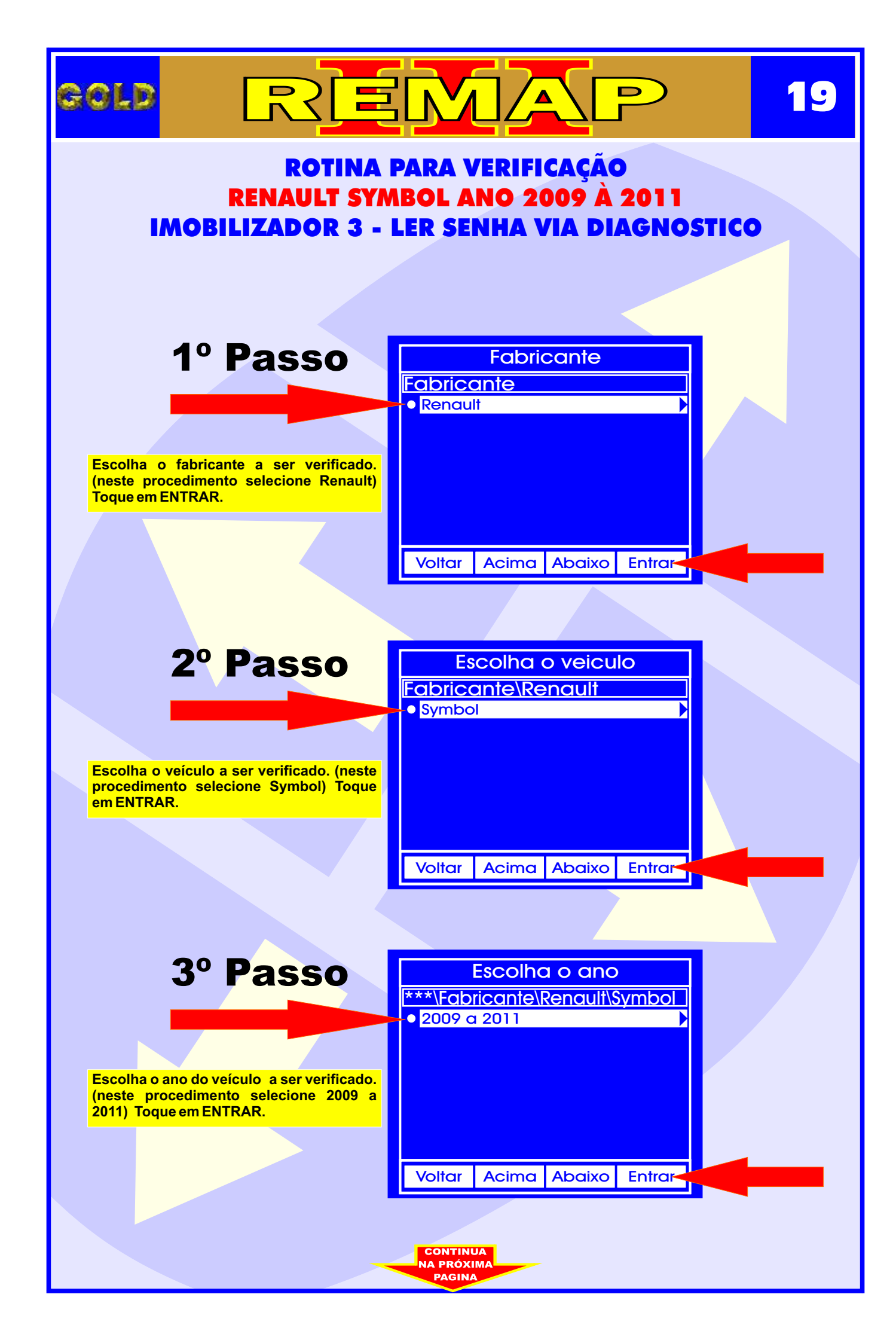

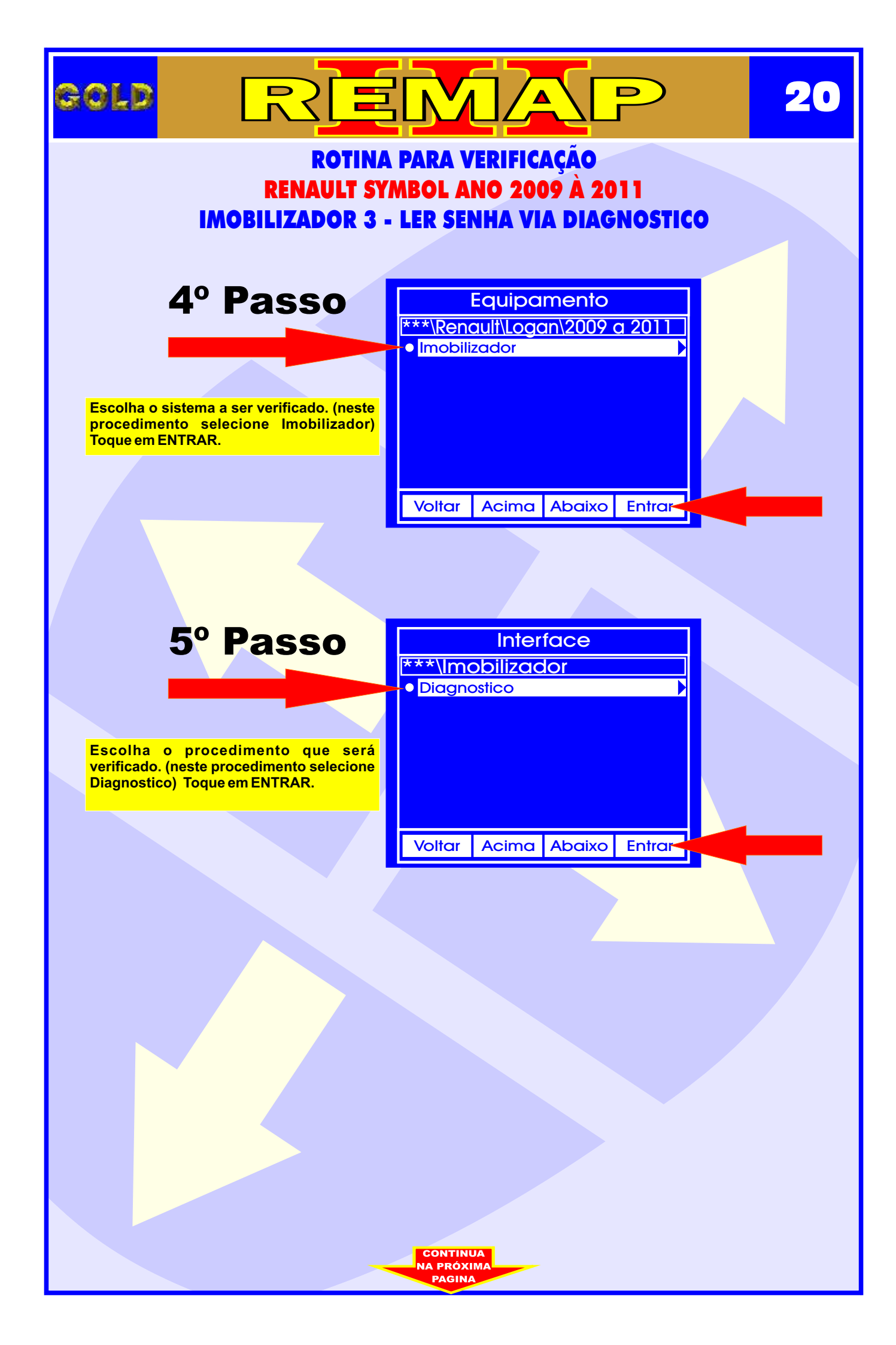

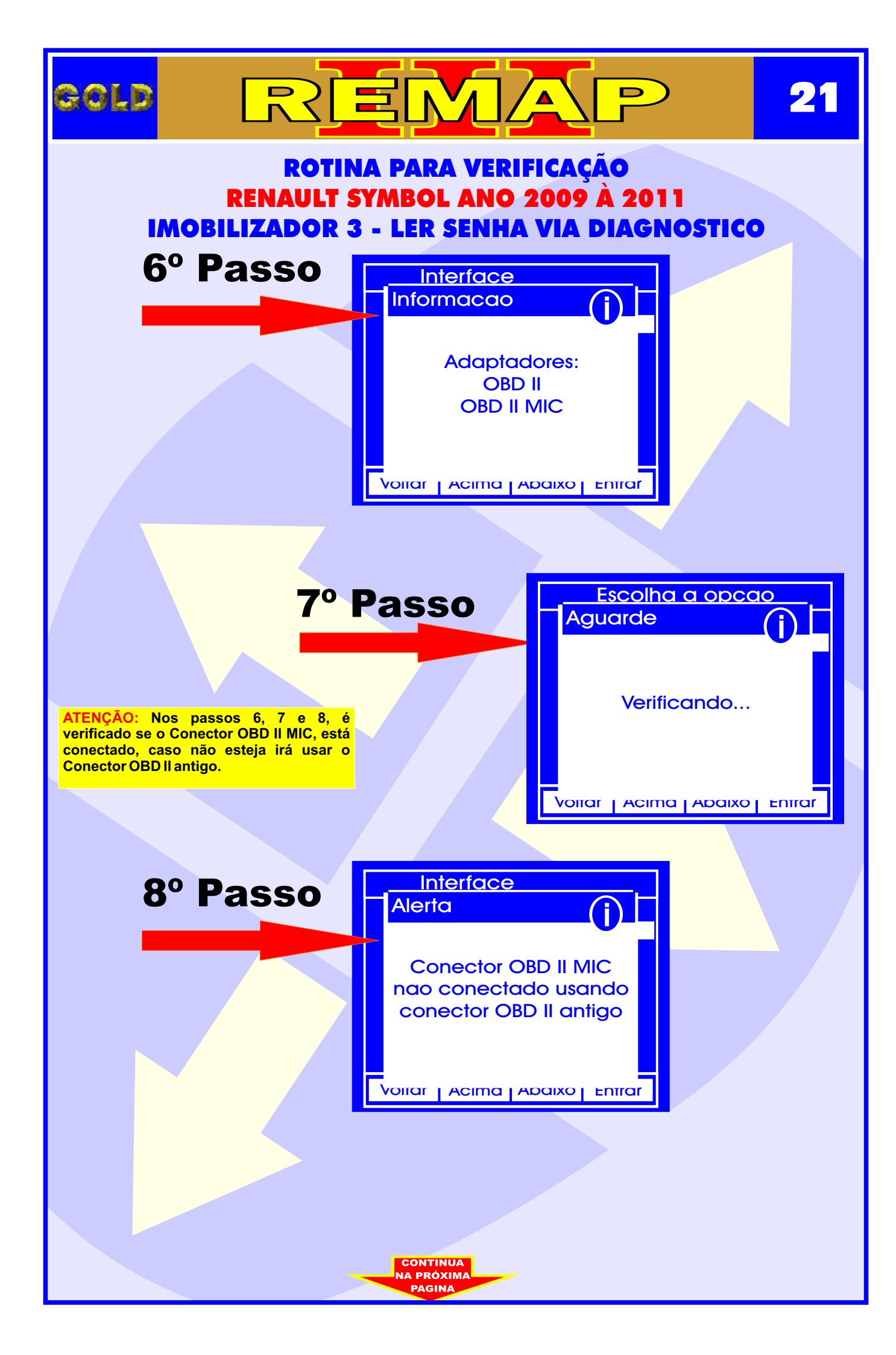

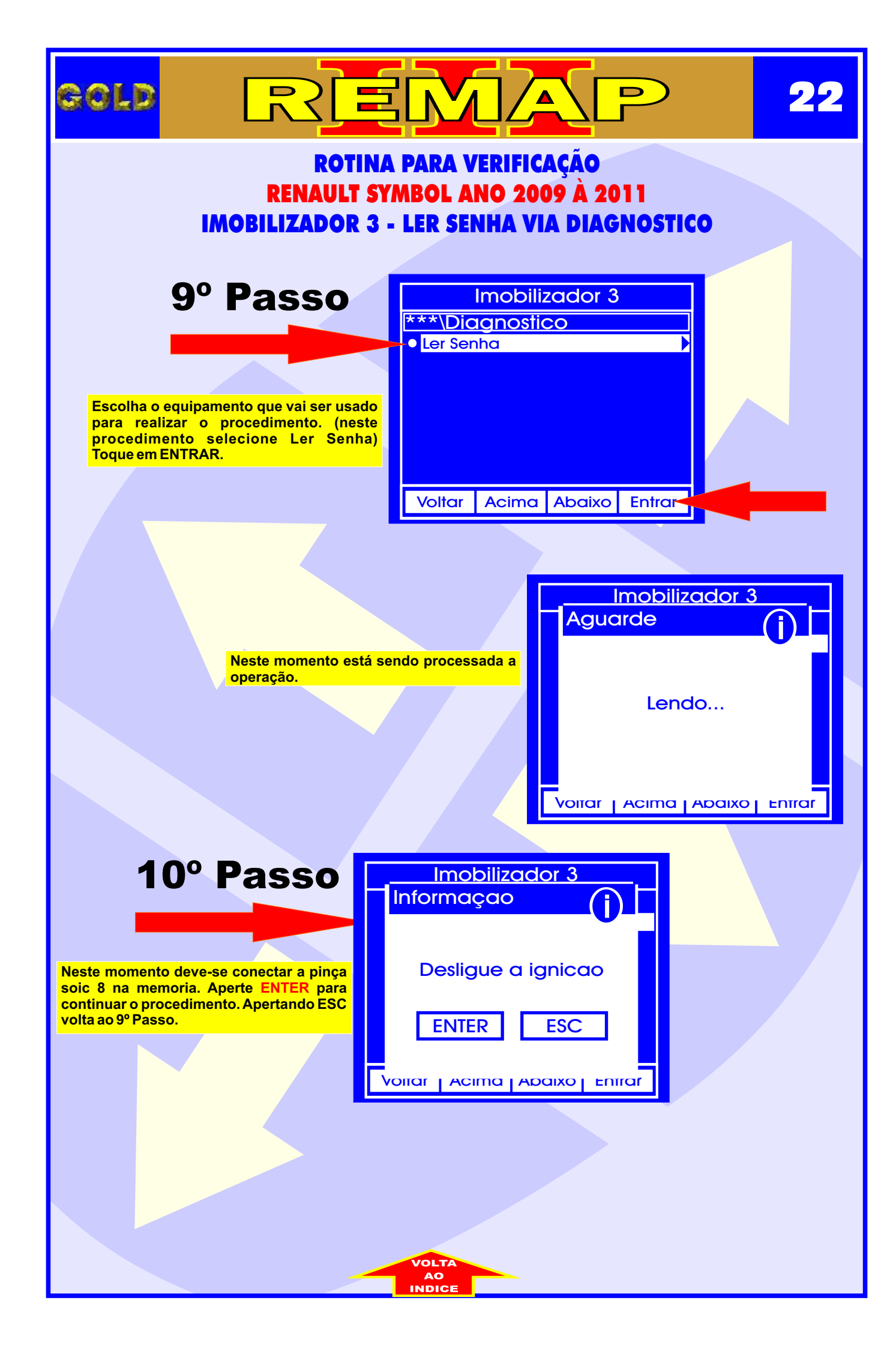